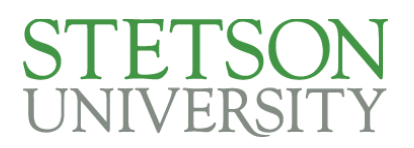

## How to Add or Change Your Pronouns in SSC

- 1. Login to My.Stetson
- 2. Type SSC into the search function
- 3. Select the SSC icon

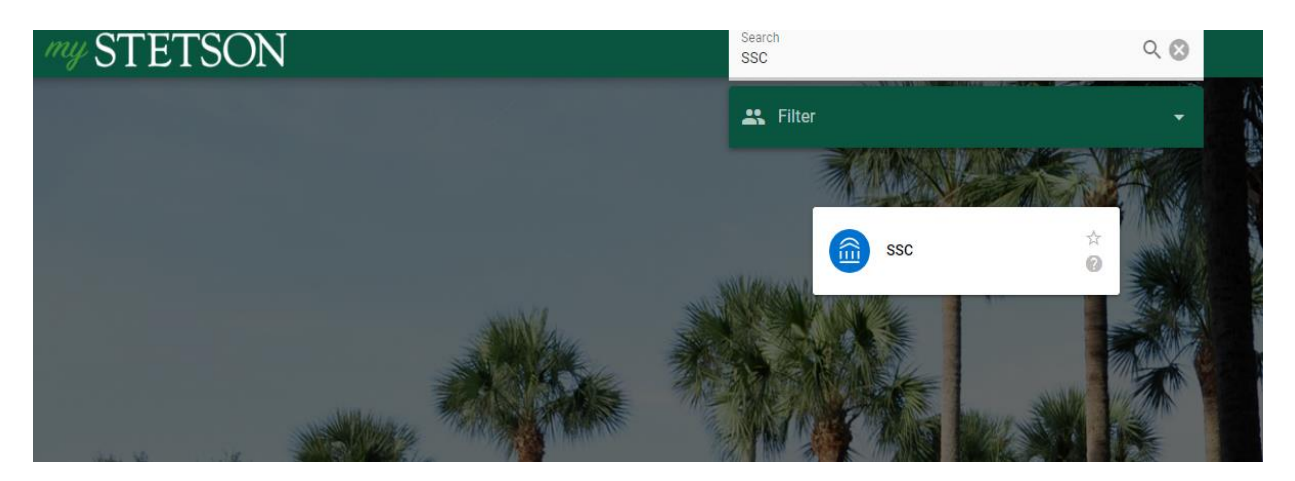

- 4. In the upper right corner of your home page, click the icon with your initials.
- 5. Click on user settings:

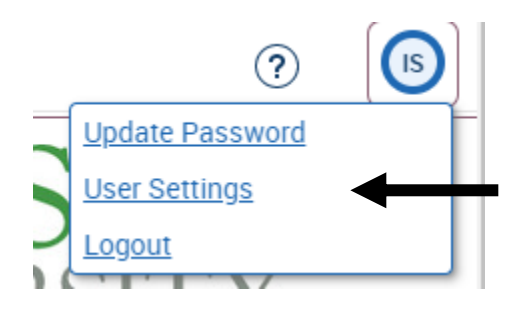

6. Click on the Pronouns drop down at the top of the user settings:

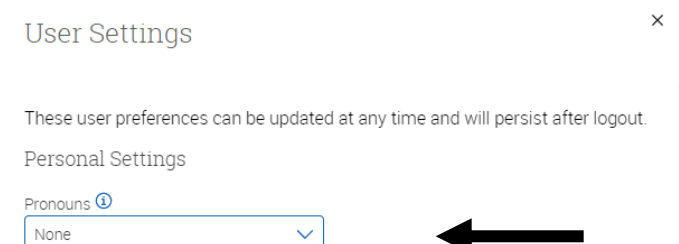

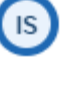

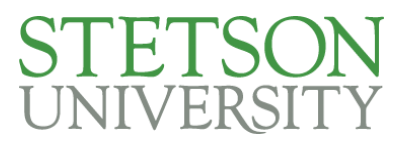

7. Select your preferred pronouns from the drop-down menu. These pronouns will be displayed next to your name in SSC. If you do not want any pronouns displayed select none (the default setting)

| None      | ^ |
|-----------|---|
| None      |   |
| he/him    |   |
| he/they   |   |
| she/her   |   |
| she/they  |   |
| they/them |   |
| Custom    |   |

7.1. If you don't see your preferred pronouns, you can select custom and type in your own custom pronouns.

| Pronouns 🛈 | Custom 🛈 |
|------------|----------|
| Custom 🗸   | Any/All  |

8. Hit the save button to save your pronouns and exit the user settings page

| Save | Cancel |
|------|--------|
|------|--------|

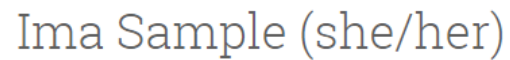

9. Your pronouns will now display next to your name